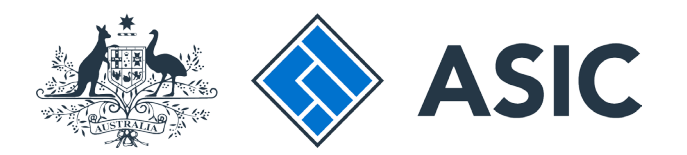

User guide

## **Registered Agent Portal**

### How to notify ASIC that a company officeholder has resigned

The screens and data pictured in this guide are examples only. Actual screens can have minor differences in text and layout.

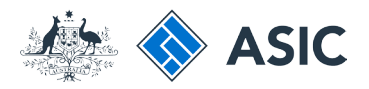

How to notify ASIC that a company officeholder has resigned or retired

The screens and data pictured in this guide are examples only. Actual screens can have minor differences in text and layout.

- Complete this transaction when you want to notify ASIC that a company officeholder has resigned.
- You will need to log in to your online account before you begin.
- You must have a copy of the resignation letter for the relevant officeholder.
- Director resignations that took place more than 28 days ago will have the effective date of the director resignation replaced with the lodgement date of this form.
- If you are resigning a person both as a director and secretary, this may result in two different cessation dates on our registers.
- If notification of a director resignation would leave the company without a current director, the lodgment will be rejected unless the company is being wound up.

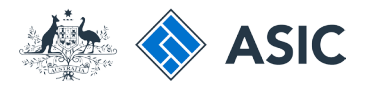

Forms manager

Registered agent

13

10

1

13

11

13

13

1

13

11

11

### Start transaction

1. Once logged in, select **Start new** form in the left hand menu.

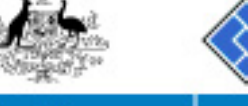

| Inbox (11)           |                  |
|----------------------|------------------|
| Start new form       | Agent<br>Contact |
| Forms submitted      | LITTAN           |
| View compeny details | Inbox            |
| Charges Reports      |                  |
| Lodgement History    | Date             |

| CITIZEI | JOHN Ag  | ent No. 12 | 345        |         |
|---------|----------|------------|------------|---------|
| EXAMP   | LE COMPĂ | NY PTY LT  | TD ACN 000 | 000 000 |
| 123456  | 78       |            |            |         |

Australian Securities & Investments Commission

| View company details                                                                              | Inbox            |                                           |             |                        |
|---------------------------------------------------------------------------------------------------|------------------|-------------------------------------------|-------------|------------------------|
| Charges Reports                                                                                   | Date             | Form                                      | ACN         | Company Name           |
| Transaction Listing                                                                               | 11/08/2011 16:03 | Transaction Listing Report                |             |                        |
| Outstanding Debits                                                                                | 05/06/2011 03:43 | RC05 - Confirmation notice                | 000 670 114 | TEST COMPANY A PTY LTD |
| Profile                                                                                           | 05/06/2011 03:41 | RC05 - Confirmation notice                | 007 560 581 | TEST COMPANY B PTY LTD |
| Change password                                                                                   | 05/06/2011 03:41 | RC05 - Confirmation notice                | 551 789 872 | TEST COMPANY C PTY LTD |
| Update contact details                                                                            | 25/05/2011 18:54 | RC05 - Confirmation notice                | 551 789 907 | TEST COMPANY D PTY LTD |
| Update April of Australy                                                                          | 25/05/2011 18:29 | RC05 - Confirmation notice                | 551 789 970 | TEST COMPANY E PTY LTD |
|                                                                                                   | 23/05/2011 16:25 | RC05 - Confirmation notice                | 000 405 845 | TEST COMPANY F PTY LTD |
| Finish                                                                                            | 03/05/2011 14:06 | RC05 - Change of company name certificate | 000 570 114 | TEST COMPANY & PTY LTD |
| Logor                                                                                             | 30/04/2011 12:37 | RC08 - Charge Certificate                 | 550 585 183 | TEST COMPANY H PTY LTD |
| Help                                                                                              | 30/04/2011 11:43 | RC08 - Charge Certificate                 | 000 687 230 | TEST COMPANY I PTY LTD |
| Aak a question<br>How this works<br>Technical FAQ<br>Lodgement<br>Responsibilities<br>User Guides | 30/04/2011 11:31 | RC05 - Change of company name certificate | 550 471 219 | TEST COMPANY J PTY LTD |
|                                                                                                   | 21/04/2011 18:01 | RC05 - Confirmation notice                | 551 790 688 | TEST COMPANY K PTY LTD |
|                                                                                                   | 14/04/2011 18:05 | RC05 - Confirmation notice                | 551 789 907 | TEST COMPANY L PTY LTD |
|                                                                                                   | 12/04/2011 18:02 | RC05 - Confirmation notice                | 551 789 907 | TEST COMPANY M PTY LTD |
|                                                                                                   | 24/03/2011 11:38 | RC05 - Company Statement                  | 000 687 230 | TEST COMPANY N PTY LTD |

#### Links

Search ASIC Search ABR

Hide Documents

#### Viewing Forms in the Inbox

Show all documents

ASIC

To view the form that has been sent to you, click on the form code.

A print file will then be loaded into a new browser window in Adobe PDF format. You can print the form using the Adobe toolbar. You must have Adobe reader Version 5 or higher to print this form.

> ASIC Home | Privacy Statement | Conditions of use | Feedback Copyright 2003-2014 Australian Securities & Investments Commission.

The screens and data pictured in this guide are examples only. Actual screens can have minor differences in text and layout.

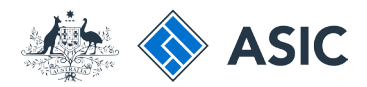

### Select form type

1. From the list of available forms, select 370.

| 15                     |             | A SIC<br>Anstrelliea Securities & Investments Commission         | Forms manage<br>Registered ages |
|------------------------|-------------|------------------------------------------------------------------|---------------------------------|
|                        |             |                                                                  |                                 |
| Inbox (11)             |             |                                                                  |                                 |
|                        | Agent       | CITIZEN, JOHN Agent No. 12345                                    |                                 |
| Start new form         | Contact     | John CITIZEN                                                     |                                 |
| Forms in progress (6)  | Email       | john.citizen@example.com                                         |                                 |
| Forms submitted        |             |                                                                  |                                 |
| View company details   | Plant a mou | - 60 mm                                                          |                                 |
|                        | atant a new |                                                                  |                                 |
| Charges Reports        | Form        | Description                                                      |                                 |
| Lodgement History      | 404         | Use for formany bears v2                                         |                                 |
| Transaction Listing    |             | Use this form to notify Asic of.                                 |                                 |
| Outstanding Debits     |             |                                                                  |                                 |
|                        |             | Change of address                                                |                                 |
| Profile                |             | <ul> <li>Appoint or cease company officenoider</li> </ul>        |                                 |
| Change password        |             | <ul> <li>Change of name - officeholders or members</li> </ul>    |                                 |
| Update contact details |             | Change to members' register                                      |                                 |
| Update ABN for Auskey  |             | <ul> <li>Change to share structure</li> </ul>                    |                                 |
| user                   |             | <ul> <li>Change of details - ultimate holding company</li> </ul> |                                 |
|                        |             | <ul> <li>Change to special purpose company status</li> </ul>     |                                 |
| Finish                 |             |                                                                  |                                 |
| Logoff                 | 205A        | Notification of resolution - change of company name              |                                 |
|                        | 361         | Registered Agent ceasing to act                                  |                                 |
| Help                   | 362         | Appointment or cessation of registered agent                     |                                 |
| Ask a question         | 370         | Resignation of Officeholder V3                                   |                                 |
| How this works         | 410B        | Change of company name reservation                               |                                 |
| Technical FAQ          | 410E        | Extension of name reservation                                    |                                 |
| Lodgement              | 485         | Statement in relation to Company solvency V2                     |                                 |
| Responsibilities       | 492         | Request for correction                                           |                                 |
| User Guides            | 5100A       | Registration of a managed investment scheme                      |                                 |
|                        | 6010        | Voluntary Deregistration of a Company                            |                                 |
| Links                  | 902         | Supplementary Document V4                                        |                                 |
| Search ASIC            | 902         | Supplementary Document V6                                        |                                 |
| Search ABR             | RA61        | Review Date Report                                               |                                 |
|                        | RA67        | Company Debt Report                                              |                                 |
|                        | <u>RA71</u> | Request for Company Details                                      |                                 |
|                        | Financial S | tatements                                                        |                                 |
|                        | Form        | Description                                                      |                                 |
|                        | 388         | Copy of financial statements and reports                         |                                 |
|                        | 388         | Amendment of previously lodged financial statements and reports  |                                 |
|                        | Broduct Di  | colorum Statemente                                               |                                 |
|                        | Form        | Description                                                      |                                 |
|                        | ECOO        | DDS in use notice                                                |                                 |
|                        | 5580        | Notice of change in a PDS                                        |                                 |
|                        | ES90        | Notice that a product in a PDS has reased to be available        |                                 |
|                        | 1.0000      | nonce mar a product in a PUS has ceased to be available          |                                 |
|                        |             |                                                                  |                                 |
|                        |             |                                                                  |                                 |
|                        |             | ASIC Home   Privacy statement   Conditions of use   Feed         | 1Dar K                          |

Copyright 2003-2014 Australian Securities & Investments Commission.

The screens and data pictured in this guide are examples only. Actual screens can have minor differences in text and layout.

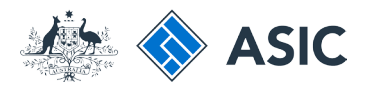

## Enter the company ACN/ ABN

- 1. Enter the **ACN/ABN** of the company from which the officeholder has resigned.
- 2. Select **Next** to continue.

| ЛЪ.                                                                    | ASIC<br>Australian Securities & Investments Commission                                                                         | Forms Manager<br>Registered Agents |
|------------------------------------------------------------------------|----------------------------------------------------------------------------------------------------|------------------------------------|
| Form 370<br>Form Setup<br>Officeholders                                | Agent: CITIZEN, JOHN Agent No. 12345<br>Reference: 12345678                                                                    |                                    |
| → Cease Officeholder<br>→ Resignation Letter<br>→ Submit<br>Print form | Form setup Form 370       Enter the ACN or ABN of the company.       ACN/ABN                                                   |                                    |
| Finish form later<br>Home - Forms Manager                              | Please note the following information applicable to preparing and lodging this form                                            |                                    |
| Help                                                                   | Lodging period Nil.                                                                                                    |                                    |
| How this works<br>Technical FAQ                                        | Lodging fee Nil.                                                                                                    | 2 <u>Next</u>                      |
| Links<br>Search ASIC<br>Search ABR                                     | ASIC Home   Privacy Statement   Conditions of use   Feedback<br>Copyright 2003 Australian Securities & Investments Commission. |                                    |

The screens and data pictured in this guide are examples only. Actual screens can have minor differences in text and layout.

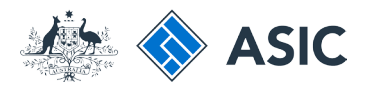

## Confirm company details

- 1. Review the company details.
- 2. Select **Yes** to confirm the company information is correct.
- 3. Select Next to continue.

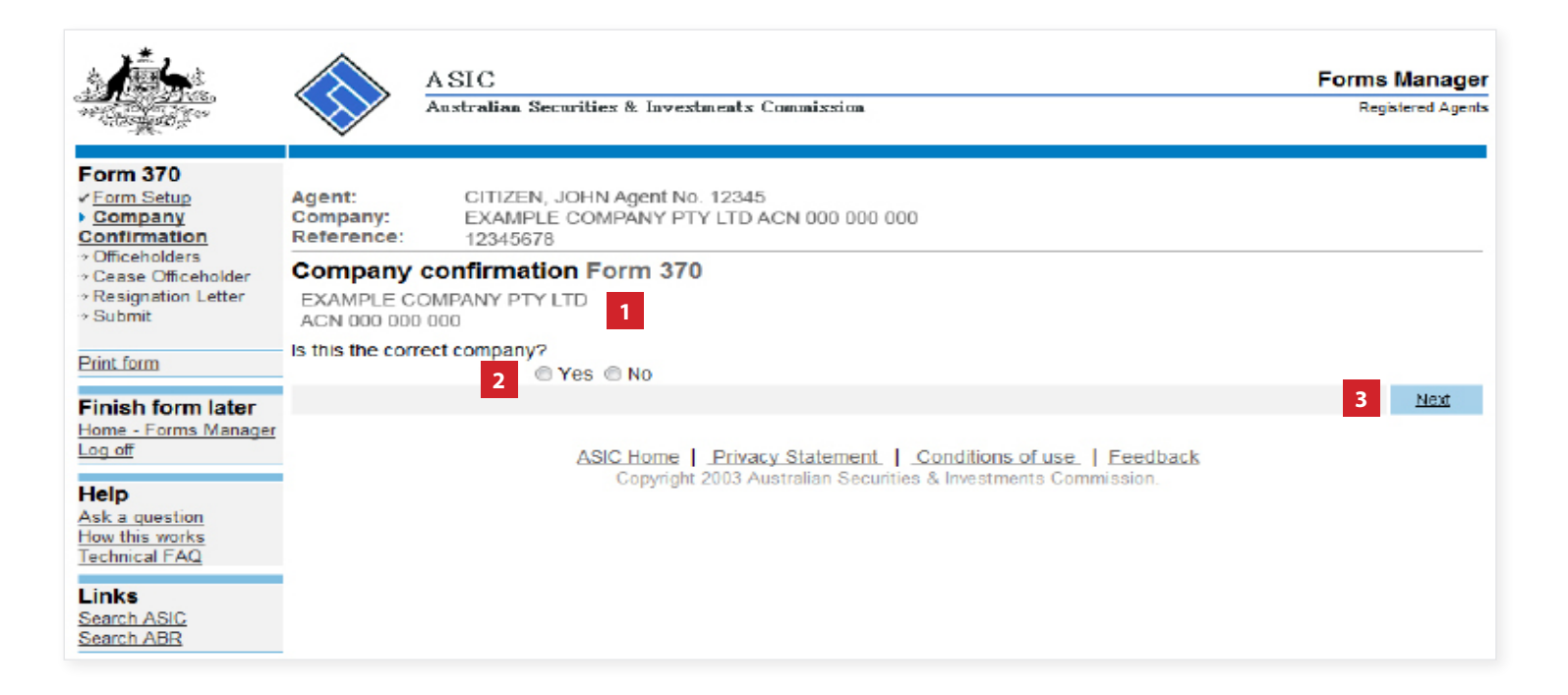

The screens and data pictured in this guide are examples only. Actual screens can have minor differences in text and layout.

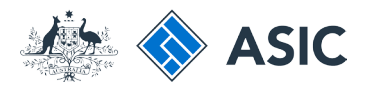

### Select officeholder

- 1. Select the **company officeholder** who is resigning.
- 2. Select **Next** to continue.

| to the second                                                       |                                  | A SIC<br>Aastralian Securities & Investments Commission                                                                          | Forms Manager<br>Registered Agents |
|---------------------------------------------------------------------|----------------------------------|----------------------------------------------------------------------------------------------------|------------------------------------|
| Form 370<br>- Form Satup<br>• Officeholders<br>- Cease Officeholder | Agent:<br>Company:<br>Reference: | CITIZEN, JOHN Agent No. 12345<br>EXAMPLE COMPANY PTY LTD ACN 000 000 000<br>12345678                                             |                                    |
| → Resignation Letter → Submit                                       | Officehold<br>Select the off     | ders Form 370<br>iceholder who is resigning:                                                                                     |                                    |
| Print form                                                          | - 1                              |                                                                                                    |                                    |
| Finish form later<br>Home - Forms Manager<br>Log of                 | Boi<br>1 E                       | m 01-01-1234 at CITY VIC<br>XAMPLE STREET, CITY STATE 1234                                                                       |                                    |
|                                                                     | E EX                             | AMPLE, OFFICEHOLDER 2                                                                                                    |                                    |
| Help<br>Ask a question<br>How this works                            | 80<br>2 E                        | m 02-02-1234 at CITY VIC<br>XAMPLE STREET, CITY STATE 1234                                                                       |                                    |
| Technical FAQ                                                       |                                  |                                                                                                    | 2 Next                             |
| Links<br>Search ASIC<br>Search ABR                                  |                                  | ASIC Home   Privacy Statement.   Conditions of use.   Eeedback<br>Copyright 2003 Australian Securities & Investments Commission. | _                                  |

The screens and data pictured in this guide are examples only. Actual screens can have minor differences in text and layout.

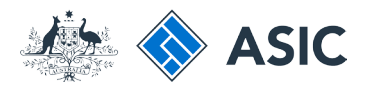

## Provide cessation details

- 1. Select **Yes** or **No** to confirm if the officeholder has any former names.
- 2. Enter the relevant cessation date/s.
- 3. Select **Next** to continue.

#### Note:

If the officeholder has a former name/s, go to page 9.

If the officeholder does not have a former name/s, go to page 11.

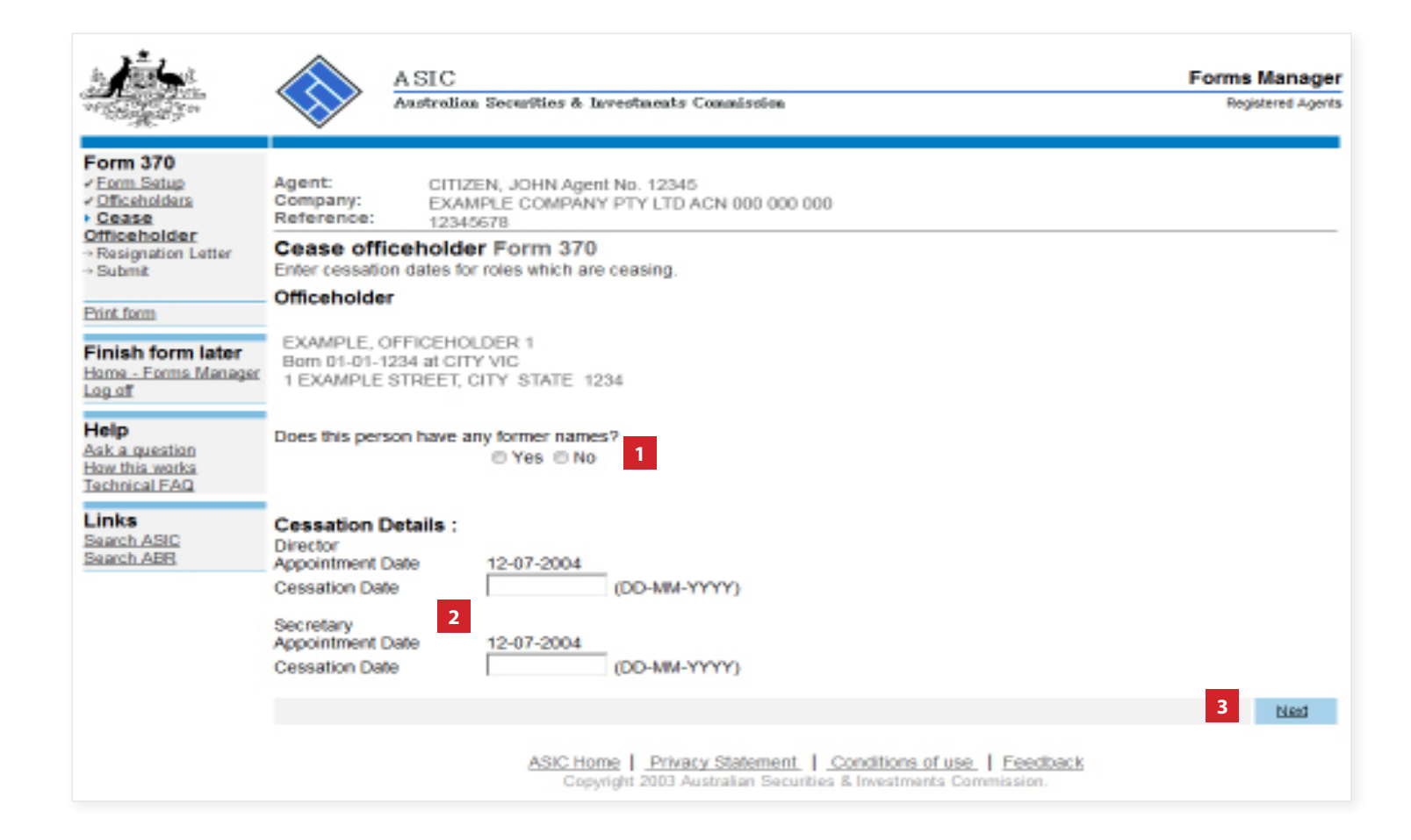

The screens and data pictured in this guide are examples only. Actual screens can have minor differences in text and layout.

How to notify ASIC that a company officeholder has resigned

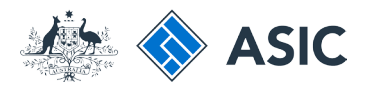

## Provide former name details

- 1. Enter the former given and family names of the officeholder.
- 2. Select **Next** to continue.

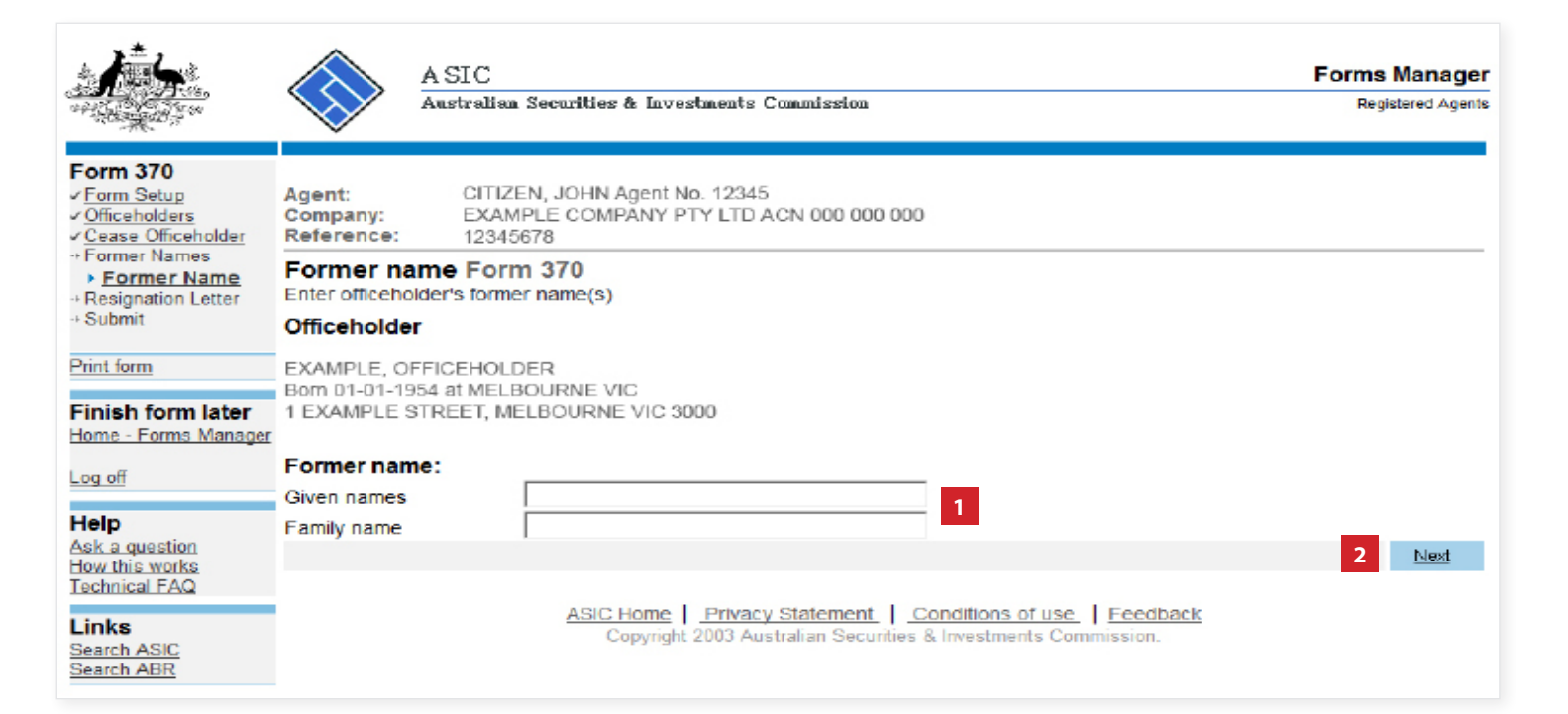

The screens and data pictured in this guide are examples only. Actual screens can have minor differences in text and layout.

How to notify ASIC that a company officeholder has resigned

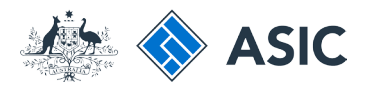

Forms Manager

Registered Agents

### **Review former** name details

- 1. Review the former name/s information. From here you can:
- 2. Undo the addition of the former name/s, or
- 3. **Review** the former name/s to make changes, or
- 4. Select Notify another former name for this officeholder, or
- 5. If you are satisfied the information is correct, select Next to continue.

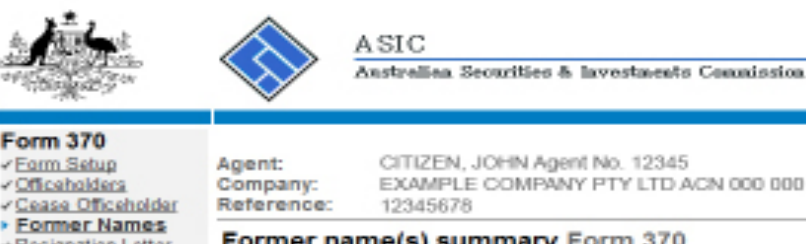

Log off

Help

Links

Search ABR

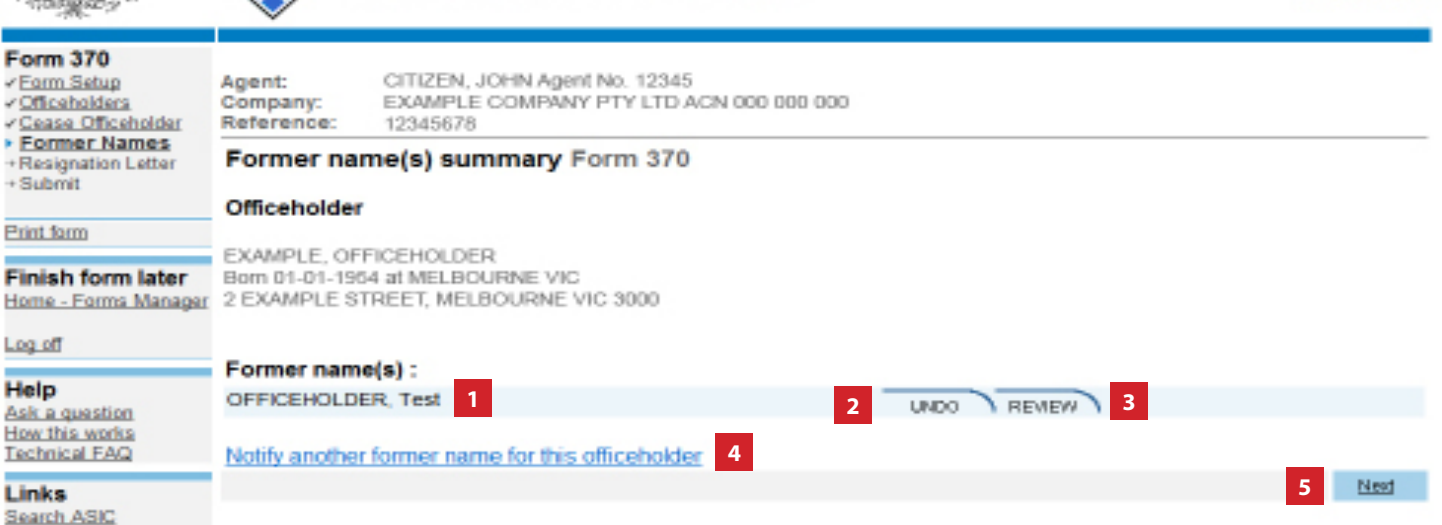

The screens and data pictured in this guide are examples only. Actual screens can have minor differences in text and layout.

How to notify ASIC that a company officeholder has resigned

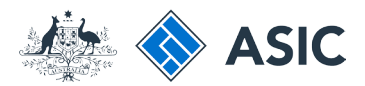

## Provide resignation letter details

- 1. Enter the **date** the resignation letter was sent to the company.
- 2. Enter the **text of the resignation letter** in the box provided.
- 3. Select Next to continue.

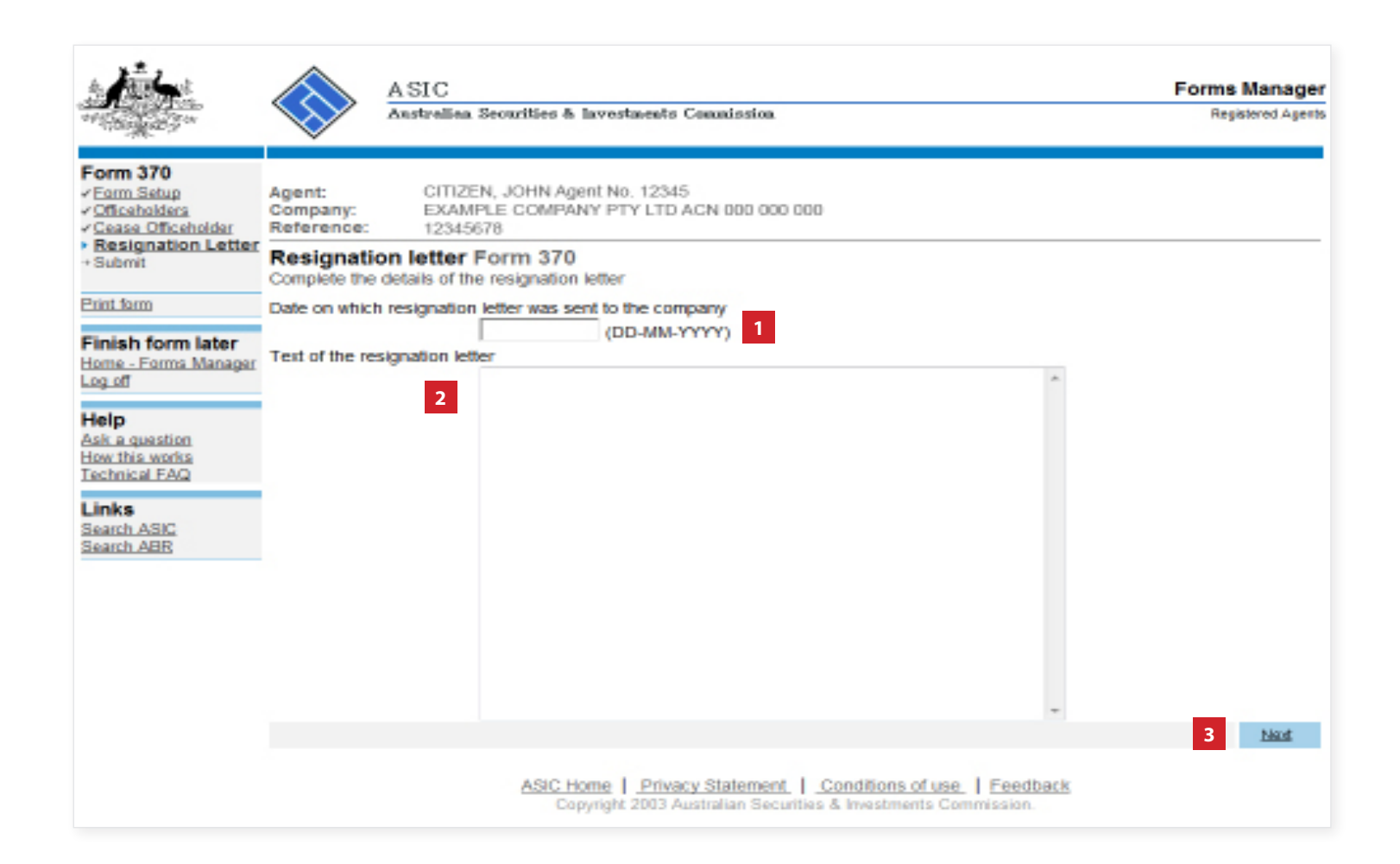

The screens and data pictured in this guide are examples only. Actual screens can have minor differences in text and layout.

How to notify ASIC that a company officeholder has resigned

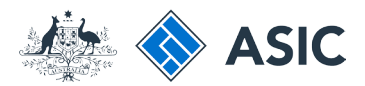

## Make the declaration

- 1. Select the company's **authorising officeholder** from the drop-down list.
- 2. Select **Yes** to complete the declaration when you are satisfied the document is being lodged within the terms and conditions of ASIC's Electronic Lodgement Protocol.
- 3. Select **Submit** to lodge the form with ASIC.

| ha ta an an an an an an an an an an an an an                                                                                                    | A SIC Forms Manager<br>Australian Securities & Investments Commission Registered Agents                                                                                                    |
|----------------------------------------------------------------------------------------------------|----------------------------------------------------------------------------------------------------|
| Form 370<br>- Eerm Satup<br>- Officeholders<br>- Cases Officeholder<br>- Basignation Latter<br>- Basignation Latter<br>- Submit<br>Print form<br>Finish form later<br>Home - Forms Manager<br>Log of<br>Help<br>Ask a question<br>How this works<br>Technical FAQ<br>Links<br>Search ASIC<br>Search ABR | Agent:       CITIZEN, JOHN Agent No. 12345         Company:       EXAMPLE COMPANY PTY LTD ACN 000 000 000         Reference:       12345678         You have now prepared your form. You can review the contents of your form by using the menu or by printing the form.         You have now prepared your form. You can review the contents of your form by using the menu or by printing the form.         You have now prepared your form. You can review the contents of your form by using the menu or by printing the form.         You must submit the form to ASIC to have it lodged.         Submit Now         When you submit this form it will be checked for discrepancies.         If any discrepancies are found, you will be provided with a list describing the discrepancies. You will need to correct and resubmit the form. The form will continue to appear on your "Form in progress" tray.         If there are no discrepancies, your form will be automatically submitted for lodgement.         Authorising officeholder2         Before submitting your form, please specify the officeholder who is authorising the lodgement of this form.         Authorising officeholder1         Interface that this form is submitted under the terms and conditions of the ASIC Electronic Lodgement Protocol.         Yes       No |
|                                                                                                    |                                                                                                    |

#### Notes:

- The lodgement process is not instantaneous it may take some time to process.
- If the form is accepted by ASIC, it will appear in 'forms submitted'.
- If the form is not accepted, it will appear in 'forms in progress'. You will need to select it and correct the errors, before resubmitting the form.

#### How to notify ASIC that a company officeholder has resigned

The screens and data pictured in this guide are

examples only. Actual screens can have minor

differences in text and layout.

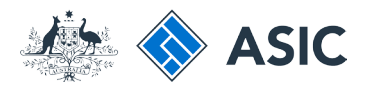

# Confirmation of form submission

This screen confirms your document was submitted to ASIC.

1. Select **Next** to continue.

#### Note:

Occasionally, the system may present an additional form submission screen at this point. If this is the case, continue to select **Next** to finalise this transaction.

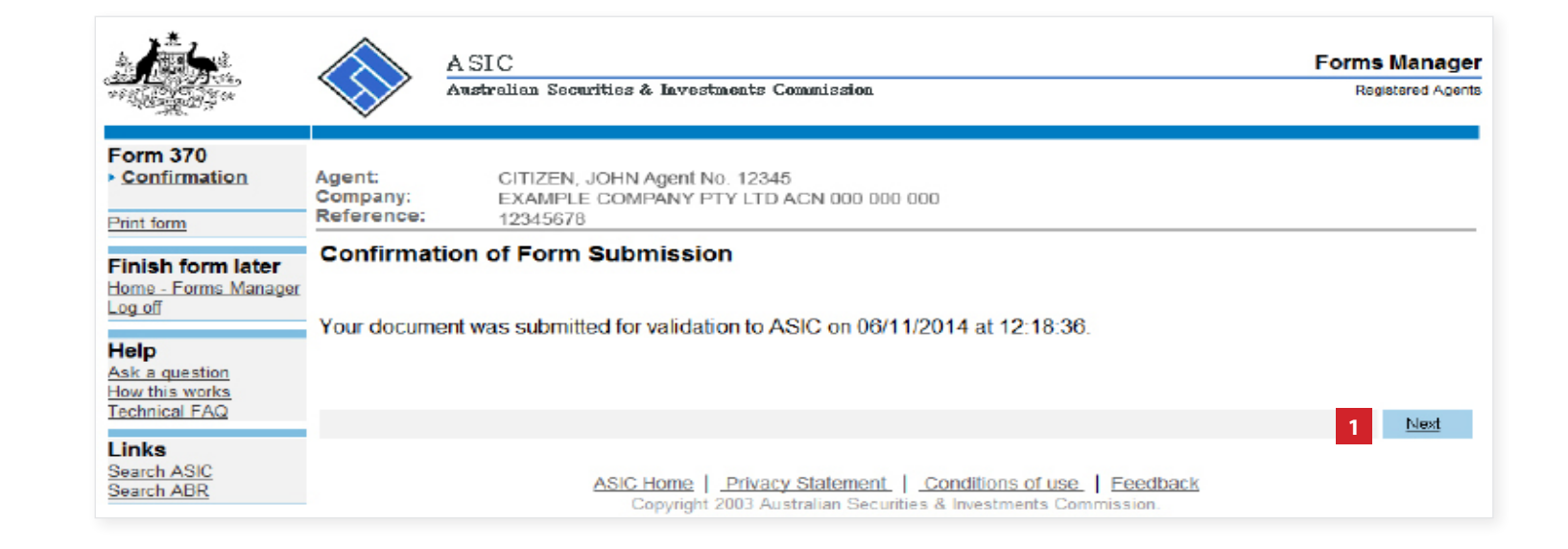

The screens and data pictured in this guide are examples only. Actual screens can have minor differences in text and layout.